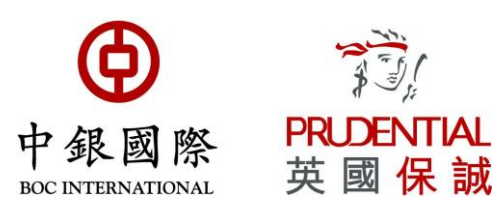

# **BOCI-Prudential Trustee Limited**

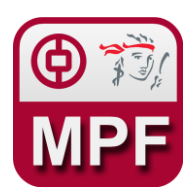

## **BOCPT MPF Scheme**

## Mobile App User Guide

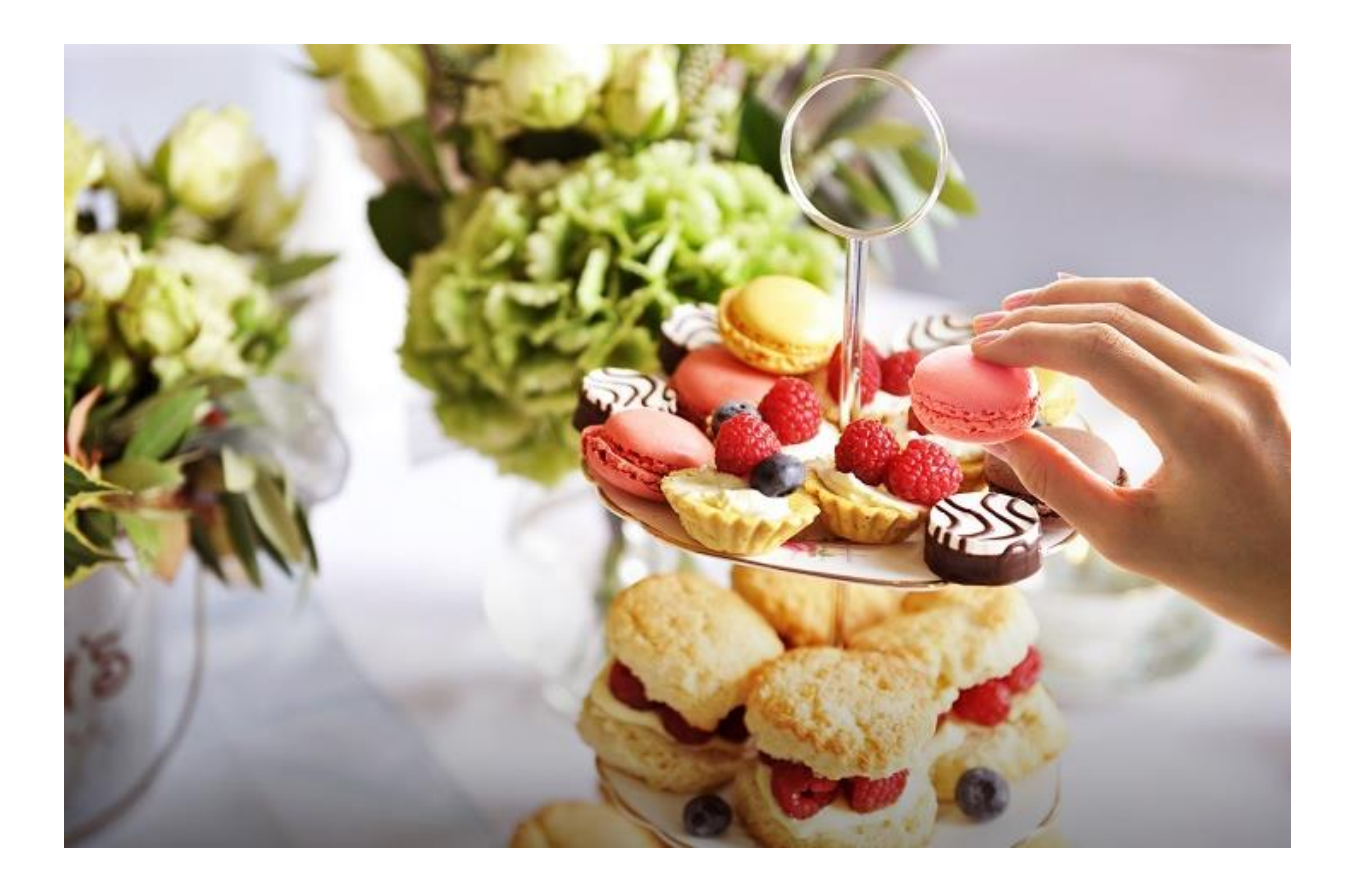

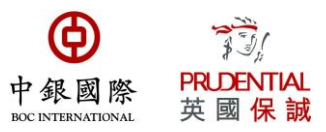

## **Table of Contents**

| A. HOW TO LOGIN                                | 3 |
|------------------------------------------------|---|
| B. FUND BALANCE                                | 6 |
| C. CONTRIBUTION HISTORY ENQUIRY                | 7 |
| D. FUND TRANSACTIONS                           |   |
| E. FUND CHOICE                                 | 9 |
| F. E-STATEMENT                                 |   |
| G. CHANGE E-ALERT SETTING                      |   |
| H. UNIT FUND PRICES                            |   |
| I. RATE OF RETURN WORKSHEET                    |   |
| J. PAPER GAIN                                  |   |
| K. ACTUAL GAIN                                 |   |
| L. ACCOUNT MANAGEMENT – CHANGE OF FUND CHOICES |   |

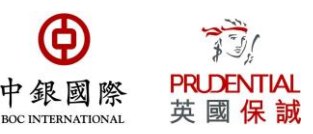

## A. How to login

1. Visit our mobile app: BOCPT MPF ¥ 👫 📶 85% 🖬 15:44  $\equiv$ Login Φ 33! PRUDENTIAL 中銀國際 苗國保誠 Login by Username Login by HKID Login by Fingerprint Latest News 31/07/2019 31 Jul 2019 is not a dealing day of constituent... e-Member Protect Environment 2. Please log in by using Username, HKID or Fingerprint. ¥ 👯 📶 85% 🖬 15:47

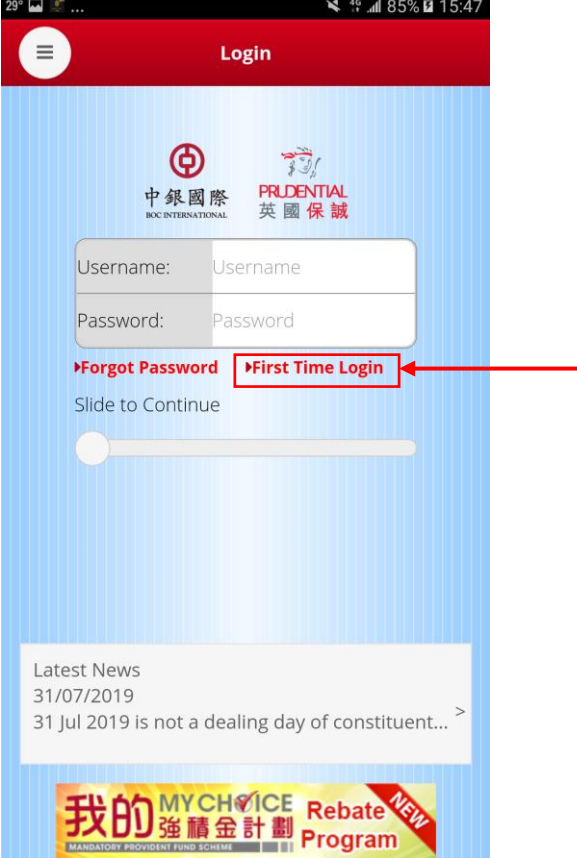

3. If this is your first time login, please press "First Time Login" and then follow the instruction to get registered.

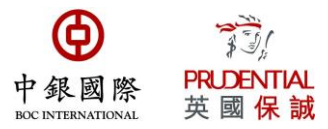

4. Please input your Login ID (which is the last 9 digits of your scheme No.) and password (For instance, if your scheme No. is X0012345678, then your login ID will be 012345678).

|                                | ¥ ∯ ⊿d 85% ⊠ 15:47                  |
|--------------------------------|-------------------------------------|
| 中<br>纪<br>BOC INTER            | D 了了<br>國際 PRICENTIAL<br>英國保誠       |
| Username:                      | Username                            |
| Password:                      | Password                            |
| atort Neur                     |                                     |
| 1/07/2019<br>1 Jul 2019 is not | a dealing day of constituent $^{>}$ |
| TH OD M                        |                                     |

5. Slide the slider bar to the right-most side to continue the login process.

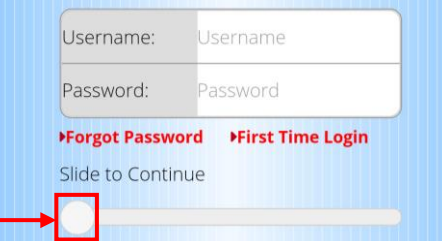

6. After the slider bar is unlocked, enter your password and click the "Continue" button to proceed to login.

| osemanie.    | 555555555555555555555555555555555555555 | 6   |
|--------------|-----------------------------------------|-----|
| Password:    | Password                                |     |
|              |                                         |     |
| Forgot Passw | /ord →First Time Lo                     | gin |
| Forgot Passw | vord →First Time Log                    | gin |
| Forgot Passw | vord →First Time Log                    | gin |
| Forgot Passw | vord →First Time Log                    | gin |

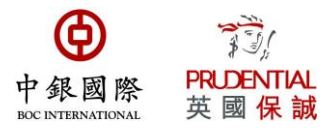

7. For details about how to login and reset password, please click the corresponding hyperlink on login webpage to view the relevant user guides.

| 29° 🖬 🖭                                        | 🗙 👯 📶 85% 🖻 15:4                      |
|------------------------------------------------|---------------------------------------|
|                                                | Login                                 |
| (<br>中 銷<br>BOC RAT                            | <b>9</b><br>家國際<br>FRIDENTIAL<br>英國保誠 |
| Username:                                      | Username                              |
| Password:                                      | Password                              |
| Forgot Pass                                    | word First Time Login                 |
|                                                |                                       |
| Latest News<br>31/07/2019<br>31 Jul 2019 is no | t a dealing day of constituent $^{>}$ |
| 我的羅                                            | YCH CE Rebate 你<br>請金計劃 Program       |

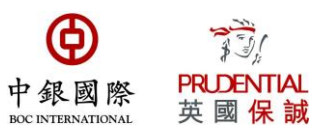

## **B. Fund Balance**

1. You can view the fund price on the most recent valuation day.

| 😂 30° 🛎           |       |            |        | 4            | ≩ <b>.11</b> 43% i | 13:18     |
|-------------------|-------|------------|--------|--------------|--------------------|-----------|
|                   |       | Fu         | nd Ba  | lance        |                    | •         |
| (                 | All   | Mandat.    | Volunt | . Special Vo | lunt.              |           |
| Valuation Date:   |       |            |        |              | 1                  | 27/8/2019 |
| Average Daily Net | Ass   | et Value:  |        |              | 7                  | 40,270.66 |
| Total Average Dai | ly Ne | et Asset V | alue:  |              | 7                  | 40,270.66 |
|                   |       |            | Valu   | e (HKD)      |                    | Asset     |
| Fund              |       | Emp        | loyer  | Employee     | Total              | %         |
| RMB&HKD           |       | 54         | 1,667  | 105,073      | 646,740            | 86.4%     |
| Stable            |       | 8          | 4,413  | 17,762       | 102,175            | 13.6%     |
|                   |       |            |        |              |                    |           |

| Total        | 626,080        | 122,835  | 748,915   | 100.0% |      |
|--------------|----------------|----------|-----------|--------|------|
| 2. You can a | also view t    | he fund  | price     | in g   | rapł |
| 🖬 🖨 30°      |                | <b>X</b> | all 43% 🗎 | 13:18  |      |
| <b>(</b>     | All            |          |           |        |      |
|              | A: 646,740 HKD | (86.4%)  |           |        |      |

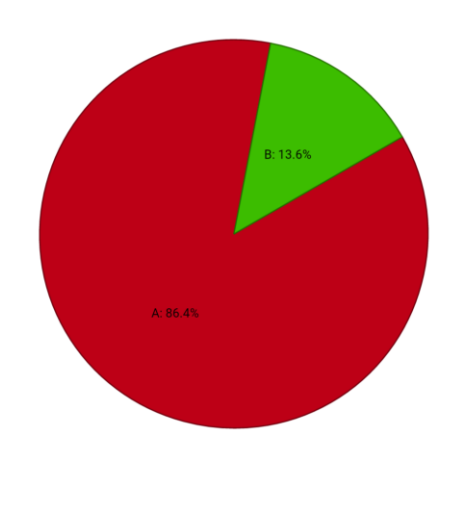

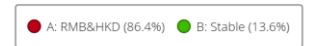

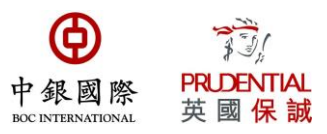

## **C. Contribution History Enquiry**

You can view your contribution history from the commencement date of your scheme under the section Account Summary  $\rightarrow$  Contribution History. (1) Total contribution amount and (2) contribution amount of each contribution period are displayed in relevant sections as shown below. You may also enquire about (3) contribution record(s) of a specific period.

| ☐ 🖨 30°          |            | 🗙 🗟 📶 439        | % 📕 13:18                  |   |
|------------------|------------|------------------|----------------------------|---|
| ( <b>=</b> ) c   | ontributio | on History       |                            |   |
| From: 01/04/2019 |            | To: 31/07/2019   | Q                          | 3 |
|                  | All Mandat | . Volunt.        |                            |   |
|                  |            | Contribution (HI | <d)< td=""><td></td></d)<> |   |
| Period End       | Employer   | Employee         | Total                      |   |
| 31/07/2019       | 7,500      | 1,500            | 9,000                      |   |
| 30/06/2019       | 7,500      | 1,500            | 9,000                      |   |
| 31/05/2019       | 7,500      | 1,500            | 9,000                      |   |
| 30/04/2019       | 7,500      | 1,500            | 9,000                      |   |

| Total 1 | 30,000 | 6,000 | 36,000 |
|---------|--------|-------|--------|

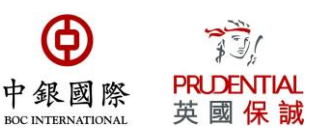

## **D. Fund Transactions**

You can view the transaction price of different fund on this page.

| 🖬 🖨 30°           |            | ات <u>ان</u> ک | <b>1</b> 43% 📕 13:18 |
|-------------------|------------|----------------|----------------------|
|                   | Fund Tra   | nsactions      |                      |
| Erom: 01/08/2     | 2018       | To: 28/08/2010 |                      |
| 110111. 01708/2   | Unit Price |                | ght/Sold             |
| Fund              | (HKD)      | Employer       | Employee             |
| Transaction Date: | 21/8/2019  |                |                      |
| Stable            | 14.4128    | 3 520          | 104                  |
| Transaction Date: | 10/7/2019  |                |                      |
| Stable            | 14.5441    | 516            | 103                  |
| Transaction Date: | 17/6/2019  |                |                      |
| Stable            | 14.2325    | 5 70           | 0                    |
| Transaction Date: | 12/6/2019  |                |                      |
| Stable            | 14.2831    | 455            | 105                  |
| Transaction Date: | 10/5/2019  |                |                      |
| Stable            | 14.2305    | 5 527          | 105                  |
| Transaction Date: | 10/4/2019  |                |                      |
| Stable            | 14.4656    | 5 518          | 104                  |
| Transaction Date: | 8/4/2019   |                |                      |
| Stable            | 14.4658    | 8 0            | 61                   |
| Transaction Date: | 12/3/2019  |                |                      |
| Stable            | 14.1798    | 3 529          | 106                  |
| Transaction Date: | 11/2/2019  |                |                      |
| Stable            | 13.9506    | 538            | 108                  |
| Transaction Date: | 25/1/2019  |                |                      |
| Stable            | 13.8772    | 2 72           | 0                    |
| Transaction Date: | 14/1/2019  |                |                      |
| Stable            | 13.6397    | 477            | 110                  |
| Transaction Date: | 12/12/2018 |                |                      |
|                   |            | •              |                      |

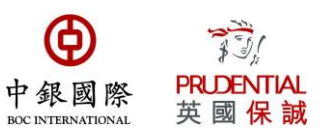

## **E. Fund Choice**

You can view the contribution percentage of different fund on this page.

| 🖬 🖨 30° | 🗙 🗟 🖬 43% 🛢 13:18       |
|---------|-------------------------|
|         | Fund Choice             |
|         | Mandat. Volunt.         |
|         | Effective: 26/9/2018    |
| Fund    | Contribution Percentage |
| Stable  | 100%                    |

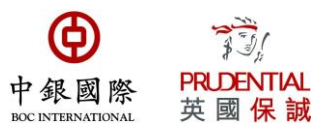

## F. E-Statement

1. If you have registered a valid email address with us, we can deliver e-statements to your in-box. Whenever an e-Statement is delivered, a notification email will be sent to your registered email address. If you have no e-Statement, please change your e-Alert Setting and get registered as an e-Member.

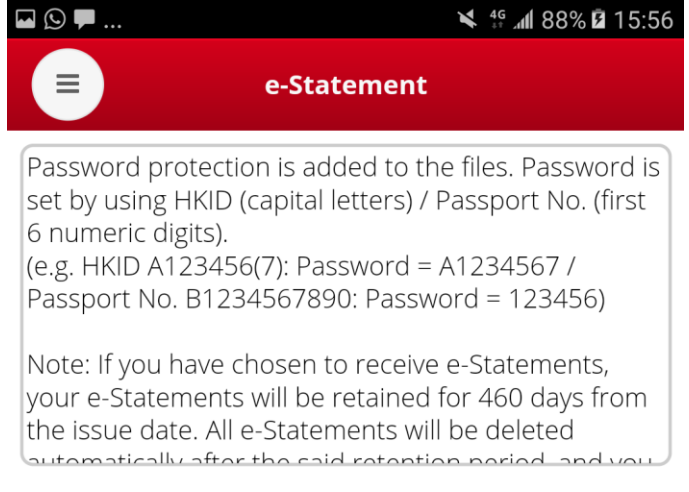

no e-Statement

2. Each e-Statement is password-protected. The password is the first 6 digits of your HKID / Passport No.

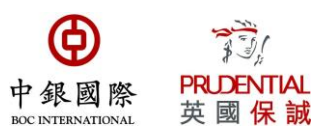

## G. Change e-Alert Setting

You may change your statement receiving method in this page.

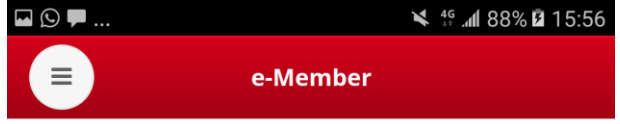

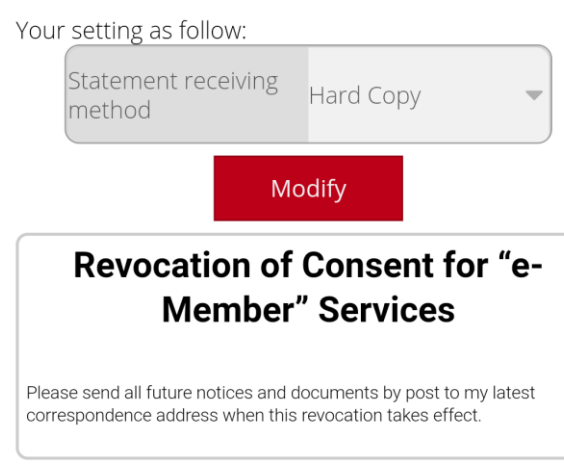

1. There are two statement receiving methods available – by electronic means or hardcopy. If you choose electronic means, we will upload e-statements to your web account. If you select hardcopy, statements will be sent to your correspondence address.

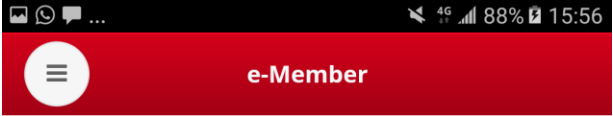

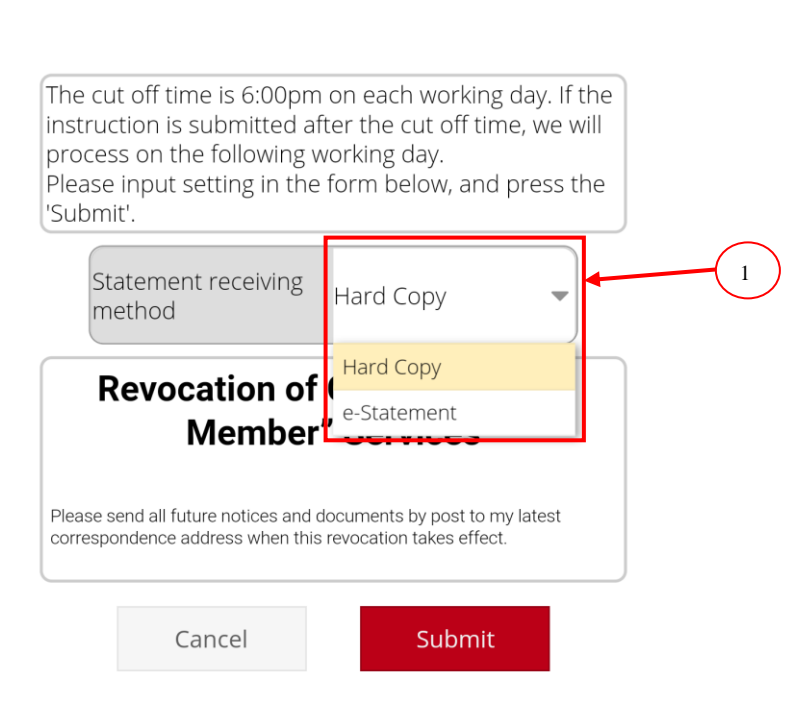

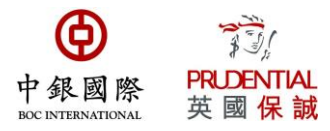

# 2. You can change your registered email address to receive e-Alert email. This function only applies to members who have chosen to receive e-statement.

|                                 | ∍ 🗭                                                                                                    | 🗙 👯 📶 889                                                                                                    | % 🖻 15:56                           |
|---------------------------------|----------------------------------------------------------------------------------------------------|----------------------------------------------------------------------------------------------------|-------------------------------------|
|                                 | e-Me                                                                                                    | mber                                                                                                    |                                     |
| Th<br>ins<br>pr<br>Ple<br>'Su   | e cut off time is 6:00pm<br>struction is submitted aft<br>ocess on the following w<br>ease input setting in the<br>ubmit'.                                | on each working day<br>er the cut off time, v<br>orking day.<br>form below, and pre                                     | y. If the<br>we will<br>ess the     |
|                                 | Statement receiving method                                                                                                    | e-Statement                                                                                                    | •                                   |
|                                 | e-Alert method                                                                                                    | Email                                                                                                    |                                     |
|                                 | Email                                                                                                    |                                                                                                    |                                     |
|                                 |                                                                                                    |                                                                                                    |                                     |
|                                 | Prior Consent<br>Serv                                                                                                    | for "e-Membe<br>vices                                                                                                   | er"                                 |
| I (t<br>"se<br>Pru<br>"So<br>me | he "recipient") hereby consent to l<br>nder") giving all notices and docu<br>idential Easy-Choice Mandatory i<br>cheme") to me as a member of the<br>ans: | BOCI–Prudential Trustee Lir<br>ments in relation to the BO<br>Provident Fund Scheme (the<br>e Scheme by the following e | nited (the<br>C-<br>e<br>electronic |
| þı                              | his consent applies to all notice                                                                                                    | s and documents, including                                                                                              | g:                                  |
| - E                             | lenefit Statements                                                                                                    | <ul> <li>Confirmation for Special<br/>Deductible Voluntary Cont</li> </ul>                                              | l/Tax<br>tribution                  |
| - F                             | und Re-Balancing Statement                                                                                                    | – Unit Withdrawal Stateme<br>Special/Tax Deductible Vo<br>Contribution                                                  | ent for<br>oluntary                 |
| - 0                             | hange of Investment Mandate                                                                                                    | – Trust Deed/Notice of Pri                                                                                              | incipal                             |

3. You may also choose to receive e-Alert message by SMS. This function only applies to members who have chosen to receive e-statement.

| © ₱                                                                                                    | ¥ 49                                                                                                    | 88% 🖻 15                                                                                                    | 5:57           |
|----------------------------------------------------------------------------------------------------|----------------------------------------------------------------------------------------------------|----------------------------------------------------------------------------------------------------|----------------|
| e-Me                                                                                                    | ember                                                                                                    |                                                                                                    |                |
| he cut off time is 6:00pm<br>hstruction is submitted af<br>process on the following w<br>Please input setting in the<br>Submit'.                                                                                                    | on each working<br>ter the cut off tim<br>vorking day.<br>form below, and                                                                                                    | day. If th<br>e, we wil<br>press the                                                                                     | ne<br>II<br>e  |
| Statement receiving method                                                                                                    | e-Statement                                                                                                    | •                                                                                                    | _              |
| e-Alert method                                                                                                    | SMS                                                                                                    | -                                                                                                    |                |
|                                                                                                    |                                                                                                    |                                                                                                    |                |
| Hong Kong Mobile No                                                                                                    | ).                                                                                                    |                                                                                                    |                |
| Hong Kong Mobile No                                                                                                    | l.                                                                                                    |                                                                                                    |                |
| Prior Consent<br>Serv                                                                                                    | for "e-Mem<br>vices                                                                                                    | ber"                                                                                                    |                |
| Hong Kong Mobile No<br>Prior Consent<br>Serv<br>(the "recipient") hereby consent to<br>sender") giving all notices and doct<br>'rudential Easy-Choice Mandatory<br>Scheme") to me as a member of th<br>neans:                                                                                                | for "e-Mem<br>vices<br>BOCI-Prudential Truster<br>uments in relation to the<br>Provident Fund Scheme<br>he Scheme by the followi                                                                                                    | ber"<br>bec-<br>(the<br>ing electron                                                                                     | he             |
| Hong Kong Mobile No<br>Prior Consent<br>Serv<br>(the "recipient") hereby consent to<br>sender") giving all notices and docc<br>Prudential Easy-Choice Mandatory<br>Scheme") to me as a member of th<br>neans:<br>• This consent applies to all notice                                                        | for "e-Mem<br>vices<br>BOCI-Prudential Truster<br>ments in relation to the<br>Provident Fund Scheme<br>le Scheme by the followi<br>es and documents, inclu                                                                                              | ber"<br>ber"<br>BOC-<br>(the<br>ing electron<br>iding:                                                                   | he             |
| Hong Kong Mobile No<br>Prior Consent<br>Serv<br>(the "recipient") hereby consent to<br>sender") giving all notices and docu<br>rudential Easy-Choice Mandatory<br>Scheme") to me as a member of th<br>neans:<br>• This consent applies to all notice<br>• Benefit Statements                                 | for "e-Mem<br>vices<br>BOCI-Prudential Trustee<br>ments in relation to the<br>Provident Fund Scheme<br>be Scheme by the followi<br>es and documents, inclu<br>- Confirmation for Spo<br>Deductible Voluntary (                                          | e Limited (th<br>BOC-<br>(the<br>ing electron<br>iding:<br>ecial/Tax<br>Contributior                                     | he<br>nic      |
| Hong Kong Mobile No<br>Prior Consent<br>Serv<br>(the "recipient") hereby consent to<br>sender") giving all notices and docu<br>rudental Easy-Choice Mandatory<br>Scheme") to me as a member of th<br>neans:<br>• This consent applies to all notice<br>• Benefit Statements<br>• Fund Re-Balancing Statement | for "e-Mem<br>vices<br>BOCI-Prudential Trustee<br>uments in relation to the<br>Provident Fund Scheme<br>be Scheme by the followi<br>- Confirmation for Spo<br>Deductible Voluntary (<br>- Unit Withdrawal Stat<br>Special/Tax Deductibl<br>Contribution | e Limited (th<br>BOC-<br>(the<br>ing electron<br><b>Iding:</b><br>acial/Tax<br>Contribution<br>tement for<br>e Voluntary | he<br>nic<br>n |

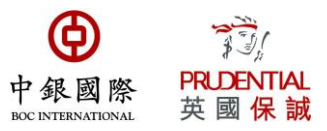

## **H. Unit Fund Prices**

1. You can view fund price on the latest valuation date;

2. You can view the deviation between the alert fund price and the unit fund price;

3. You can choose any valuation date to filter the fund price;

4. If you want to view the historical fund price, you can click on any fund name to view the price history.

| © 26° ➤                    | 🎽 🏰 📶 70% 🛢 11:36 |          |           |
|----------------------------|-------------------|----------|-----------|
| Uni                        | t Fund Pric       | es 1     |           |
| Easy                       | Choice My Cho     | bice     |           |
| Valuation Date: 28/08/2019 | Э                 |          | Q         |
| Fund*                      | Unit Price        | Alert/   | Deviation |
| Growth                     | 16.9520           | 17.0000/ | -0.0480   |
| Balanced                   | 15.7579           |          |           |
| Stable                     | 14.3806           |          |           |
| Global Equity              | 17.2858           |          |           |
| Asia Equity                | 15.8977           |          |           |
| China Equity               | 17.3959           |          |           |
| HK Equity                  | 15.2722           |          |           |
| HK Tracking                | 14.4859           |          |           |
| Global Bond                | 10.6684           |          |           |

\* Investment involves risks. Fund Price and the income from them may go down as well as up. Past performance is not indicative of future performance. Fund performance is calculated in HK\$ in NAVto-NAV basis with gross dividend reinvested. Please refer to the Principal Brochure of the Scheme for further fund details before making any investment decision.

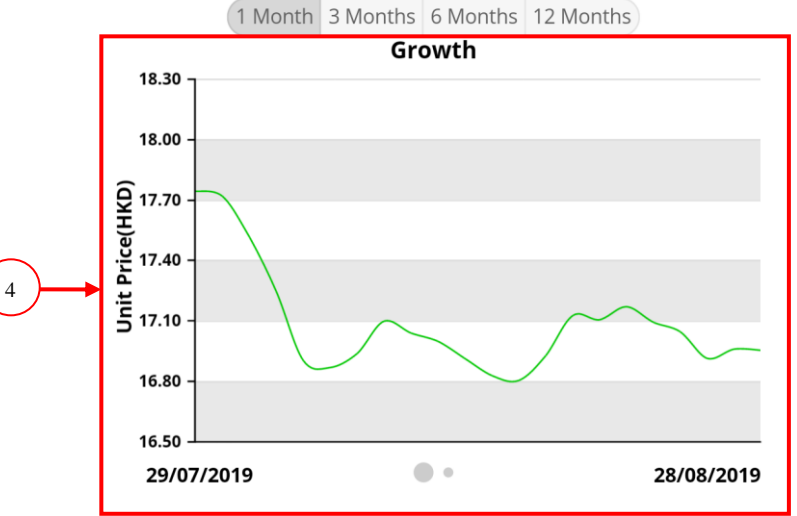

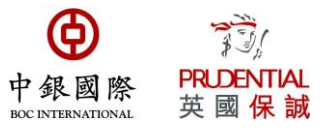

5. You can also view the highest and lowest prices of different funds in the past 52 weeks.

| 🖬 🕓 26°         |                  |              | ¥ <sup>46</sup> .nl 7( | 0% 🖹 11:36 |
|-----------------|------------------|--------------|------------------------|------------|
|                 | Unit Fund Prices |              |                        |            |
|                 | Easy             | Choice My Ch | oice                   |            |
| Valuation Date: | 28/08/201        | 9            |                        | Q          |
| Fund*           |                  | Unit Price   | Alert/                 | Deviation  |
| Growth          |                  | 16.9520      | 17.0000/               | -0.0480    |
| Balanced        |                  | 15.7579      |                        |            |
| Stable          |                  | 14.3806      |                        |            |
| Global Equity   |                  | 17.2858      |                        |            |
| Asia Equity     |                  | 15.8977      |                        |            |
| China Equity    |                  | 17.3959      |                        |            |
| HK Equity       |                  | 15.2722      |                        |            |
| HK Tracking     |                  | 14.4859      |                        |            |
| Global Bond     |                  | 10.6684      |                        |            |

\* Investment involves risks. Fund Price and the income from them may go down as well as up. Past performance is not indicative of future performance. Fund performance is calculated in HK\$ in NAVto-NAV basis with gross dividend reinvested. Please refer to the Principal Brochure of the Scheme for further fund details before making any investment decision.

| 52-week Price | Highest | Lowest  |
|---------------|---------|---------|
| Growth        | 17.9151 | 15.3486 |
| Balanced      | 16.3563 | 14.5239 |
| Stable        | 14.6579 | 13.2780 |
| Global Equity | 20.0246 | 16.4164 |
| Asia Equity   | 17.3137 | 14.6334 |
| China Equity  | 18.7514 | 14.4702 |
| HK Equity     | 17.3679 | 14.0575 |
| HK Tracking   | 16.7020 | 13.6769 |
| Global Bond   | 10.7404 | 10.3150 |
| HKD Bond      | 12.0283 | 11.1378 |
| •             | •       |         |

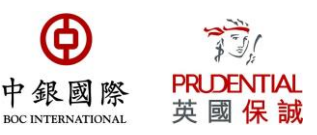

#### 6. You can also make different fund price comparison.

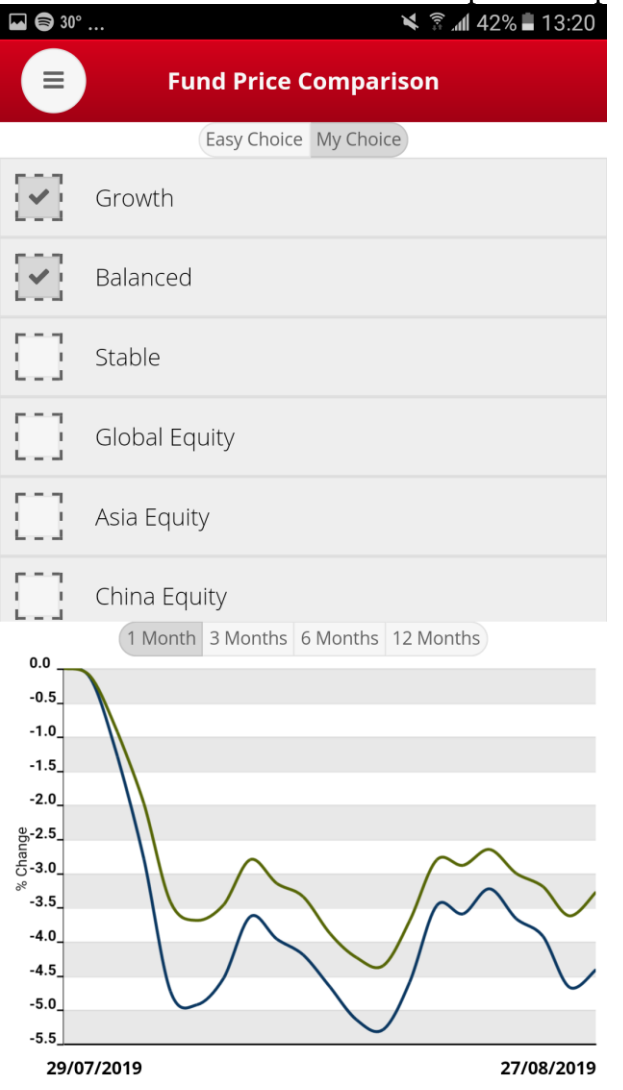

# 7. If you want to use the Fund Price Alert function, please turn it on, and then insert your (1) Mobile Phone Number (2) Activation Code and (3) Target Price.

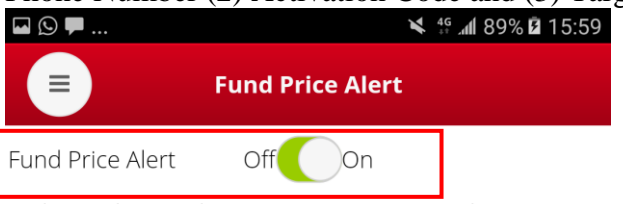

With 'Fund Price Alert' you can get an SMS alert whenever the target fund price for your selected fund is reached.

Please enter step 1 and register your mobile phone number, the system will send an One Time Password to the mobile phone. Then enter step 2 to activate Fund Price Alert with the received One Time Password. Finally please enter step 3 to setup the target fund prices.

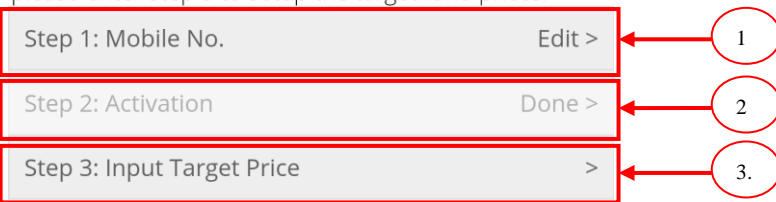

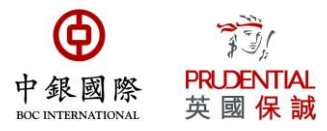

Click on the corresponding fund to input the input price. If you want to clear all alerts, press "clear all alerts" on the bottom right hand corner.

|               | × ₹ .al 68% 23:02 |                               |                 |                             |                            |
|---------------|-------------------|-------------------------------|-----------------|-----------------------------|----------------------------|
| *             | Fund Price Alert  |                               |                 |                             |                            |
|               | Eas               | Easy Choice MPF My Choice MPF |                 |                             |                            |
| Fund          |                   | Offer<br>Price                | Target<br>Price | 52-week<br>Highest<br>Price | 52-week<br>Lowest<br>Price |
| Growth        |                   | 16.9580                       | 17.0000         | 17.9151                     | 15.3486                    |
| Balanced      |                   | 15.7516                       |                 | 16.3563                     | 14.5239                    |
| Stable        |                   | 14.3745                       |                 | 14.6579                     | 13.2780                    |
| Global Equity |                   | 17.2537                       |                 | 20.0246                     | 16.4164                    |
| Asia Equity   |                   | 15.8733                       |                 | 17.3137                     | 14.6334                    |
| China Equity  |                   | 17.4464                       |                 | 18.7514                     | 14.4702                    |
| HK Equity     |                   | 15.2845                       |                 | 17.3679                     | 14.0575                    |
| HK Tracking   |                   | 14.5135                       |                 | 16.7020                     | 13.6769                    |
| Global Bond   |                   | 10.6735                       |                 | 10.7404                     | 10.3150                    |
| HKD Bond      |                   | 12.0116                       |                 | 12.0283                     | 11.1378                    |
| RMB&HKD       |                   | 10.0548                       |                 | 10.4358                     | 10.0432                    |
| Conservative  |                   | 10.0964                       |                 | 10.0964                     | 10.0276                    |
| Core          |                   | 11.0140                       |                 | 11.2951                     | 9.9811                     |
| Age 65 Plus   |                   | 10.9570                       |                 | 10.9570                     | 10.0053                    |
|               |                   |                               |                 |                             |                            |

| Saved Fund Alert: 1              | Clear All Alerts |
|----------------------------------|------------------|
| After inputting the target price | , press "Save"   |
| 🖬 🌲 28° 🔌 🕅 🦼                    | 1 68% 23:02      |
| <b>Fund Price Alert</b>          |                  |

| Balance<br>Current:<br>52-week Highest:<br>52-week Lowest: | ed Fund | 15.7516<br>16.3563<br>14.5239 |
|------------------------------------------------------------|---------|-------------------------------|
| Target Price:                                              | 0.0000  |                               |
| Average Cost:<br>Fund Balance:<br>Unrealized Gain/Loss     | :       | N/A<br>0<br>N/A               |

Save

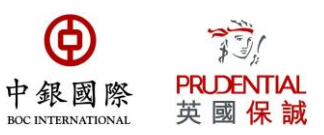

## I. Rate of Return Worksheet

You can check the rate of return over different period of time on this page.

| 🖬 🖨 30°            | ار چ <b>ا</b> ر             | 42% 🛢 13:20 |
|--------------------|-----------------------------|-------------|
|                    | Rate Of Return<br>Worksheet |             |
|                    | Default Choose              |             |
|                    | 3 Months                    | 6 Months    |
| Opening Balance    | 732,262                     | 715,969     |
| Transferred In     | 27,000                      | 54,881      |
| Transferred Out    | 0                           | 0           |
| Gain / Loss        | -10,351                     | -21,940     |
| Rate of Return (%) | -1.39                       | -2.95       |

The Rate of Returns for period less than 1 year is calculated by simple interest method based on the actual cash flow and they are not annualized. The Rate of Returns for 1 year or more are annualized figures.

.

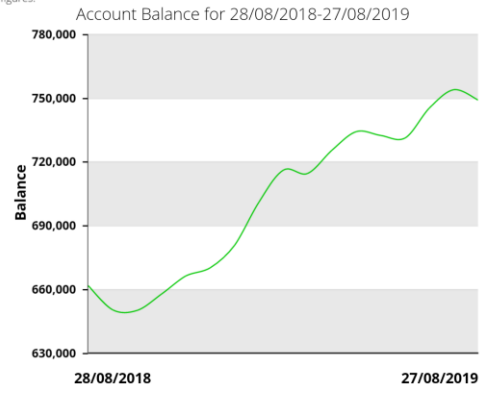

| © 27° 🗖   | )              | Rate Of<br>Work | Retu<br>shee | ¥ ∯ ⊿ll 67<br>Irn<br>t | % 🖹 11:58 |
|-----------|----------------|-----------------|--------------|------------------------|-----------|
|           |                | Default         | Choos        | se l                   |           |
| From      | 12/11/2013     |                 | То           | 28/08/2019             | Q         |
| Opening   | Balance        |                 |              |                        | 0         |
| Transfer  | red In         |                 |              |                        | 643,091   |
| Transfer  | red Out        |                 |              |                        | 0         |
| Gain / Lo | SS             |                 |              |                        | 104,744   |
| Annualiz  | ed Rate of Ret | :urn (%)        |              |                        | 5.42      |

The Rate of Returns for period less than 1 year is calculated by simple interest method based on the actual cash flow and they are not annualized. The Rate of Returns for 1 year or more are annualized figures.

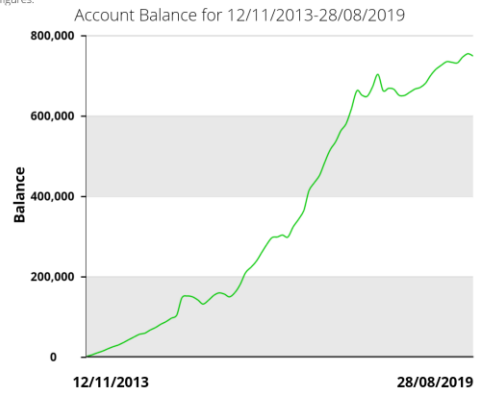

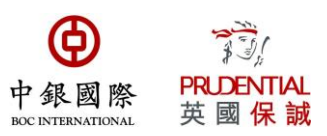

## J. Paper Gain

You can check the paper gain/ loss as at a specific date on this page.

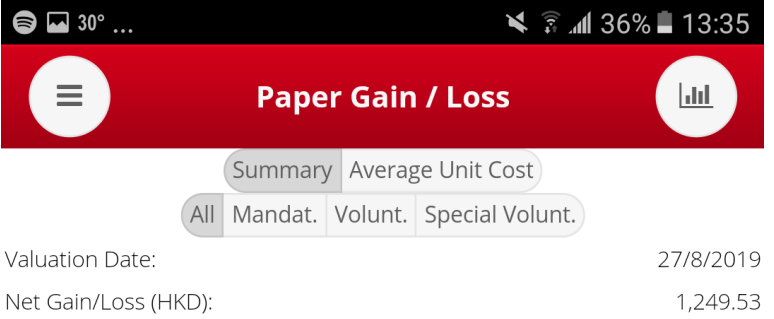

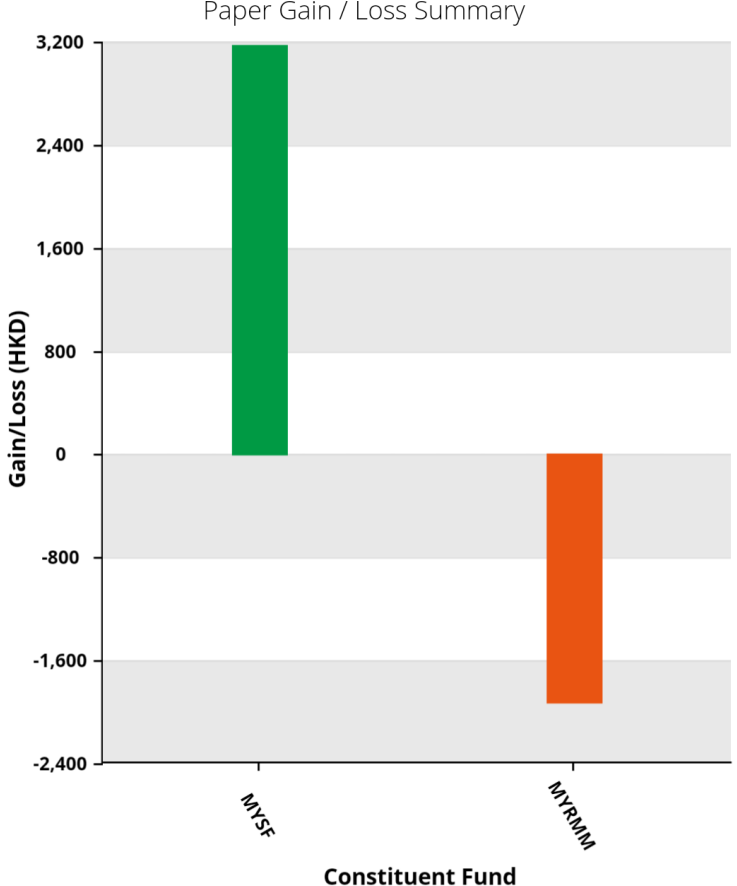

#### Paper Gain / Loss Summary

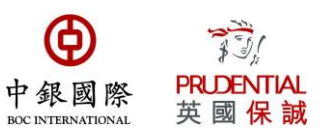

## K. Actual Gain

You can check the actual gain/ loss for different period of time on this page.

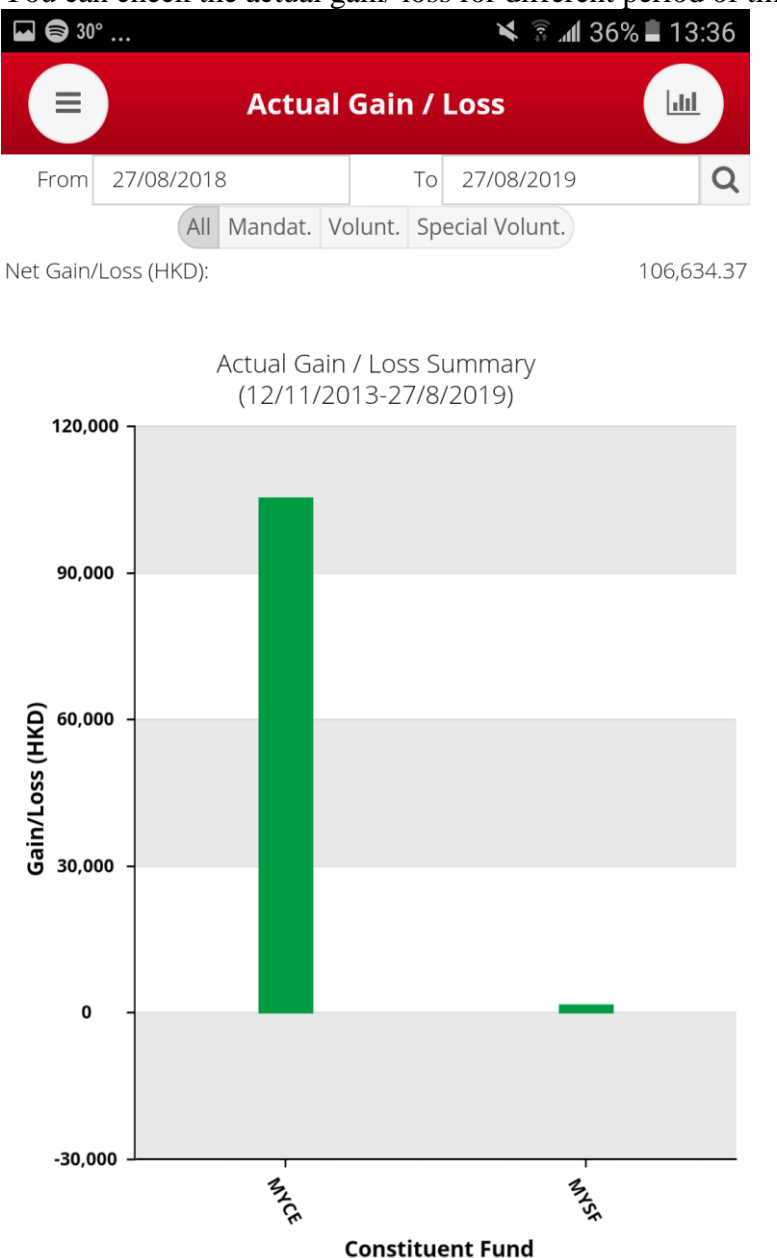

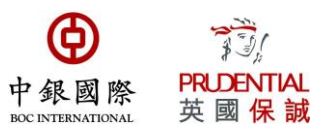

## L. Account Management – Change of fund choices

In this app, you can select: (1) change investment mandate for future contribution only; (2) fund rebalancing for existing account balance and confirm/change investment mandate for future contribution; or (3) fund switching for existing account balance and confirm/change investment mandate for future contribution.

(1) Change investment mandate for future contribution only Step 1: Read the Notes on Input Instruction page and click "Continue"

| 🖬 🕓 🟴 | 🖌 👫 📶 89% 🖬 16:00         |
|-------|---------------------------|
|       | Change Investment Mandate |

**Note:** This instruction will change your investment choice for your **future contribution** only, the investment allocation of your existing investment fund account balances will remain unchanged. The transaction you are about to make will be treated individually & separately from all other transactions you have made previously or to be made hereafter.

The cut off time is 4:00pm on each working day. If this instruction is confirmed after the cut off time, we will start to process on the following working day.

Only <u>ONE</u> request of "Change Future Investment" submitted via Internet, facsimile, IVRS or mailing will be accepted in the same day.

An individual reference number is assigned by the system after each instruction is placed successfully, please keep the reference number with you for future enquiry.

Under normal circumstances, this instruction will be completed within 2 working days.

The result of this instruction can normally be checked through the website in 3 working days after it is completed. A "Change of Investment Mandate

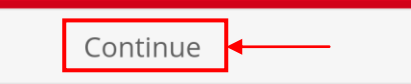

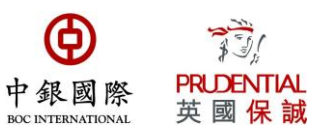

### Step 2: Press the "Edit" button on the bottom right hand corner

| (y) La 두             | 🎽 🎋 📶 90% 🖬 16:03                    |       |  |
|----------------------|--------------------------------------|-------|--|
| Change In<br>for Fut | vestment Mandate<br>ure Contribution |       |  |
|                      | Mandat.                              |       |  |
| Fund                 | Existing %                           | New % |  |
| DIS                  | 0%                                   | 0%    |  |
| China Equity         | 100%                                 | 0%    |  |
| HK Equity            | 0%                                   | 0%    |  |
| Japan Equity         | 0%                                   | 0%    |  |
| Asia Equity          | 0%                                   | 0%    |  |
| Global Equity        | 0%                                   | 0%    |  |
| CSI HK Track         | 0%                                   | 0%    |  |
| Europe Track         | 0%                                   | 0%    |  |
| N.America trk        | 0%                                   | 0%    |  |
| Growth               | 0%                                   | 0%    |  |
| Balanced             | 0%                                   | 0%    |  |
| Stable               | 0%                                   | 0%    |  |
| Bond                 | 0%                                   | 0%    |  |
| RMB&HKD              | 0%                                   | 0%    |  |
| Conservative         | 0%                                   | 0%    |  |
| Core                 | 0%                                   | 0%    |  |
| Age 65 Plus          | 0%                                   | 0%    |  |
|                      |                                      |       |  |

| Total                                                                                                    | 100%                          | 0%            |
|----------------------------------------------------------------------------------------------------|-------------------------------|---------------|
| This investment instruction will include the amount of 'cor<br>be processed upon completion of those contributions. | tribution settlement in progr | ess' and will |
| I understand and agree that Trustee accepts no liability fo<br>inaccurate or incomplete information provided by me. | r any losses or expenses as a | result of any |
|                                                                                                    |                               | Edit          |

Step 3: Please input fund choices (i.e. future contributions / future assets transfer from another MPF scheme) for future contribution, and click "Submit" to continue after input your instruction,.

| Change Investment Mandate<br>for Future Contribution |            |       |  |
|------------------------------------------------------|------------|-------|--|
| (                                                    | Mandat.    |       |  |
| Fund                                                 | Existing % | New % |  |
| DIS                                                  | 0%         | 100%  |  |
| China Equity                                         | 100%       | 0%    |  |
| HK Equity                                            | 0%         | 0%    |  |
| Japan Equity                                         | 0%         | 0%    |  |
| Asia Equity                                          | 0%         | 0%    |  |
| Global Equity                                        | 0%         | 0%    |  |
| CSI HK Track                                         | 0%         | 0%    |  |
| Europe Track                                         | 0%         | 0%    |  |
| N.America trk                                        | 0%         | 0%    |  |
| Growth                                               | 0%         | 0%    |  |
| Balanced                                             | 0%         | 0%    |  |
| Stable                                               | 0%         | 0%    |  |
| Bond                                                 | 0%         | 0%    |  |
| RMB&HKD                                              | 0%         | 0%    |  |
| Conservative                                         | 0%         | 0%    |  |
| Core                                                 | 0%         | 0%    |  |
| Age 65 Plus                                          | 0%         | 0%    |  |

| Total                                                                                                 | 100%                                               | 100%        |
|----------------------------------------------------------------------------------------------------|----------------------------------------------------|-------------|
| This investment instruction will include the amoun<br>be processed upon completion of those contribut | t of 'contribution settlement in progress<br>ions. | and will    |
| I understand and agree that Trustee accepts no lia                                                    | bility for any losses or expenses as a res<br>me.  | sult of any |
| Submit                                                                                                |                                                    | Cancel      |

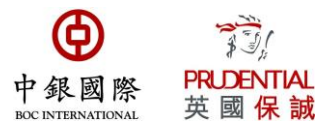

If you want to cancel changed investment mandate for future contribution, please press "delete" on the bottom right hand corner to cancel the instruction.

| ₩ S ♥                                                |            | 0% 🖻 16:03 |  |  |
|------------------------------------------------------|------------|------------|--|--|
| Change Investment Mandate<br>for Future Contribution |            |            |  |  |
|                                                      | Mandat.    |            |  |  |
| Fund                                                 | Existing % | New %      |  |  |
| DIS                                                  | 0%         | 100%       |  |  |
| China Equity                                         | 100%       | 0%         |  |  |
| HK Equity                                            | 0%         | 0%         |  |  |
| Japan Equity                                         | 0%         | 0%         |  |  |
| Asia Equity                                          | 0%         | 0%         |  |  |
| Global Equity                                        | 0%         | 0%         |  |  |
| CSI HK Track                                         | 0%         | 0%         |  |  |
| Europe Track                                         | 0%         | 0%         |  |  |
| N.America trk                                        | 0%         | 0%         |  |  |
| Growth                                               | 0%         | 0%         |  |  |
| Balanced                                             | 0%         | 0%         |  |  |
| Stable                                               | 0%         | 0%         |  |  |
| Bond                                                 | 0%         | 0%         |  |  |
| RMB&HKD                                              | 0%         | 0%         |  |  |
| Conservative                                         | 0%         | 0%         |  |  |
| Core                                                 | 0%         | 0%         |  |  |
| Age 65 Plus                                          | 0%         | 0%         |  |  |

| Total 100%                                                                                                    | 6             | 100%          |
|----------------------------------------------------------------------------------------------------|---------------|---------------|
| This investment instruction will include the amount of 'contribution settlem<br>be processed upon completion of those contributions.  | ent in progre | ess' and will |
| I understand and agree that Trustee accepts no liability for any losses or ex<br>inaccurate or incomplete information provided by me. | penses as a   | result of any |
| Reference No.: 1297301                                                                                                    | Edit          | Delete        |
|                                                                                                    |               |               |

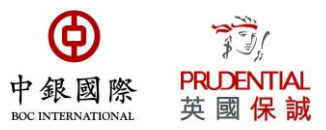

(2) Fund Switching for Existing Account Balance

Fund switching is to redeem a percentage of specific constituent fund(s) in your **existing investment** portfolio according to the switch out percentage as indicated (percentage of each fund switch out may be smaller than 100%) and then to allocate the redeemed assets into other constituent funds as per the switch-in percentage indicated (you may select to switch in more than one constituent fund).

Step 1: Read the Notes on Input Instruction page and click "Continue"

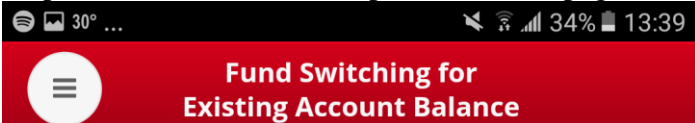

Note:

Members should note that investment markets could fluctuate significantly. Fund prices may go down as well as up. There is no guarantee that, given the time required to implement fund switching instructions, such instructions will achieve your desired results. Please carefully consider your own risk tolerance level and financial circumstances (as well as your own retirement plan) before making any investment choices. If in doubt, please contact your independent financial advisor for further details.

Fund switching is to redeem a percentage of specific constituent fund(s) in your **existing investment** portfolio according to the switch out percentage as indicated (percentage of each fund switch out may be smaller than 100%) and then to allocate the redeemed assets into other constituent funds as per the switch-in percentage indicated (you may select more than one constituent funds for switch in).

Members should note that investment markets could fluctuate significantly. Fund prices may go down as well as up. There is no

Continue

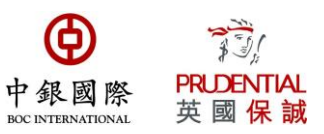

### Step 2: Press the "Edit" button on the bottom right hand corner

| <b>₩</b> ( <b>3</b> ) 30°                      |                 | <b>N</b> 3      | . <b>⊪</b> 135% ∎ | 13:37    |  |
|------------------------------------------------|-----------------|-----------------|-------------------|----------|--|
| Fund Switching for<br>Existing Account Balance |                 |                 |                   |          |  |
|                                                | Mandat. Volunt. | Special Volunt. |                   |          |  |
| Valuation Date:                                |                 |                 | 2                 | 7/8/2019 |  |
| Fund                                           | В               | alance(HKD)*    | Out %             | In %     |  |
| DIS                                            |                 | 0               | 0%                | 0%       |  |
| Growth                                         |                 | 0               | 0%                | 0%       |  |
| Balanced                                       |                 | 0               | 0%                | 0%       |  |
| Stable                                         |                 | 34,648          | 0%                | 0%       |  |
| Global Equity                                  |                 | 0               | 0%                | 0%       |  |
| Asia Equity                                    |                 | 0               | 0%                | 0%       |  |
| China Equity                                   |                 | 0               | 0%                | 0%       |  |
| HK Equity                                      |                 | 0               | 0%                | 0%       |  |
| HK Tracking                                    |                 | 0               | 0%                | 0%       |  |
| Global Bond                                    |                 | 0               | 0%                | 0%       |  |
| HKD Bond                                       |                 | 0               | 0%                | 0%       |  |
| RMB&HKD                                        |                 | 209,138         | 0%                | 0%       |  |
| Conservative                                   |                 | 0               | 0%                | 0%       |  |
| Core                                           |                 | 0               | 0%                | 0%       |  |
| Age 65 Plus                                    |                 | 0               | 0%                | 0%       |  |

Total
\* Existing investment allocation amount (HKD) is given for member's reference only and do not
include the amount of 'contribution settlement in progress'.

This investment instruction will include the amount of 'contribution settlement in progress' and will be processed upon completion of those contributions.

I understand and agree that Trustee accepts no liability for any losses or expenses as a result of an inaccurate or incomplete information provided by me.

Edit

Step 3: Input the (1) switch out percentage of existing fund(s). After input the switch-out percentage, it will show the paper gain/loss amout for your reference. And then input the (2) switch-in allocation percentage of new fund choice(s). After input your instruction, click "Submit" to continue.

0%

| <b>■</b> () 21°                                         |                                                            | 🔨 if a                               | ∭ 04%           | 12.17       |
|---------------------------------------------------------|------------------------------------------------------------|--------------------------------------|-----------------|-------------|
|                                                         | Fund Swit<br>Existing Acco                                 | ching for<br>ount Balance            |                 |             |
|                                                         | Mandat. Volunt.                                            | Special Volunt.                      |                 |             |
| Valuation Date:                                         |                                                            |                                      |                 | 5/8/2019    |
| Fund                                                    | E                                                          | Balance(HKD)*                        | Out %           | In %        |
| DIS                                                     |                                                            | 0                                    | 0%              | 100%        |
| Growth                                                  |                                                            | 0                                    | 0%              | 0%          |
| Balanced                                                |                                                            | 0                                    | 0%              | 0%          |
| Stable                                                  |                                                            | 34,662                               | 5%              | 0%          |
| Global Equity                                           |                                                            | 0                                    | 0%              | 0%          |
| Asia Equity                                             |                                                            | 0                                    | 0%              | 0%          |
| China Equity                                            |                                                            | 0                                    | 0%              | 0%          |
| HK Equity                                               |                                                            | 0                                    | 0%              | 0%          |
| HK Tracking                                             |                                                            | 0                                    | 0%              | 0%          |
| Global Bond                                             |                                                            | 0                                    | 0%              | 0%          |
| HKD Bond                                                |                                                            | 0                                    | 0%              | 0%          |
| RMB&HKD                                                 |                                                            | 208,776                              | 5%              | 0%          |
| Conservative                                            |                                                            | 0                                    | 0%              | 0%          |
| Core                                                    |                                                            | 0                                    | 0%              | 0%          |
| Age 65 Plus                                             |                                                            | 0                                    | 0%              | 0%          |
|                                                         |                                                            |                                      |                 |             |
| Total                                                   |                                                            |                                      |                 | 100%        |
| * Existing investment allo<br>include the amount of 'co | cation amount (HKD) is giv<br>ontribution settlement in p  | en for member's referer<br>rogress'. | ice only and d  | o not       |
| This investment instruction<br>be processed upon comp   | on will include the amount<br>pletion of those contributio | of 'contribution settleme<br>ons.    | ent in progress | s' and will |
| I understand and agree the inaccurate or incomplete     | hat Trustee accepts no liab<br>information provided by r   | pility for any losses or exp<br>me.  | oenses as a re  | sult of any |

#### You ave more than 1 type of asset.

Submit

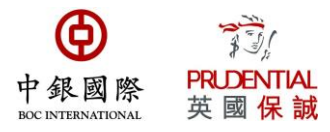

If you want to cancel changed fund switching for existing account balance, please press "delete" on the bottom right hand corner to cancel the instruction.

| 🖬 🖨 30°                                        |                 | (I++            | <b>. 11</b> 35% | 13:38     |  |  |
|------------------------------------------------|-----------------|-----------------|-----------------|-----------|--|--|
| Fund Switching for<br>Existing Account Balance |                 |                 |                 |           |  |  |
|                                                | Mandat. Volunt. | Special Volunt. |                 |           |  |  |
| Valuation Date:                                |                 |                 | 2               | 27/8/2019 |  |  |
| Fund                                           | E               | Balance(HKD)*   | Out %           | In %      |  |  |
| DIS                                            |                 | 0               | 0%              | 100%      |  |  |
| Growth                                         |                 | 0               | 0%              | 0%        |  |  |
| Balanced                                       |                 | 0               | 0%              | 0%        |  |  |
| Stable                                         |                 | 34,648          | 5%              | 0%        |  |  |
| Global Equity                                  |                 | 0               | 0%              | 0%        |  |  |
| Asia Equity                                    |                 | 0               | 0%              | 0%        |  |  |
| China Equity                                   |                 | 0               | 0%              | 0%        |  |  |
| HK Equity                                      |                 | 0               | 0%              | 0%        |  |  |
| HK Tracking                                    |                 | 0               | 0%              | 0%        |  |  |
| Global Bond                                    |                 | 0               | 0%              | 0%        |  |  |
| HKD Bond                                       |                 | 0               | 0%              | 0%        |  |  |
| RMB&HKD                                        |                 | 209,138         | 5%              | 0%        |  |  |
| Conservative                                   |                 | 0               | 0%              | 0%        |  |  |
| Core                                           |                 | 0               | 0%              | 0%        |  |  |
| Age 65 Plus                                    |                 | 0               | 0%              | 0%        |  |  |

#### Total

100%

\* Existing investment allocation amount (HKD) is given for member's reference only and do not include the amount of 'contribution settlement in progress'.

This investment instruction will include the amount of 'contribution settlement in progress' and will be processed upon completion of those contributions.

I understand and agree that Trustee accepts no liability for any losses or expenses as a result of any inaccurate or incomplete information provided by me.

Reference No.: 1299165

Edit Delete

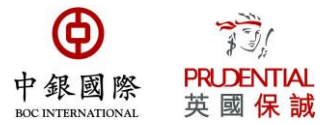

(3) Fund re-balancing for existing account balance investment mandate for future contribution Fund rebalancing is to redeem MPF funds from your **existing investment** portfolio and reallocate according to your new investment allocation percentage stipulated in this instruction.

Step 1: Read the Notes on Input Instruction page and click "Continue"

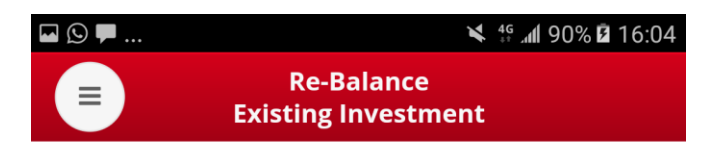

#### Note:

Members should note that investment markets could fluctuate significantly. Fund prices may go down as well as up. There is no guarantee that, given the time required to implement fund switching instructions, such instructions will achieve your desired results. Please carefully consider your own risk tolerance level and financial circumstances (as well as your own retirement plan) before making any investment choices. If in doubt, please contact your independent financial advisor for further details.

Fund rebalancing is to reallocate your **existing investment** portfolio according to your new investment allocation percentage stipulated in this instruction. Necessary units may be redeemed from the existing constituent funds and subscribed into other constituent funds. Units may be redeemed from a constituent fund due to fund rebalancing even if you do not change the percentage allocation to that fund.

The cut off time is 4:00pm on each working day. If the instruction is confirmed after the cut off time, we will start to process on the following working day.

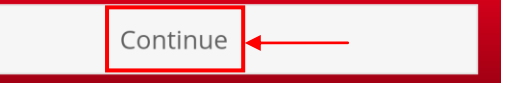

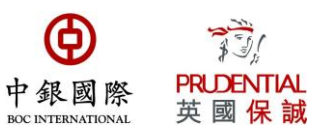

### Step 2: Press the "Edit" button on the bottom right hand corner

| ► (S)                                                       | 🗙 👬 📶 90% 🖬 16:04                                                                |                    |              |  |  |  |  |  |
|-------------------------------------------------------------|----------------------------------------------------------------------------------|--------------------|--------------|--|--|--|--|--|
| Re-Balance<br>Existing Investment                           |                                                                                  |                    |              |  |  |  |  |  |
| Mandat. Special Volunt.                                     |                                                                                  |                    |              |  |  |  |  |  |
| Fund                                                        | Balance(HKD)*                                                                    | Current %          | New %        |  |  |  |  |  |
| DIS                                                         | 0                                                                                | 0.0%               | 0%           |  |  |  |  |  |
| China Equity                                                | 358,398                                                                          | 100.0%             | 0%           |  |  |  |  |  |
| HK Equity                                                   | 0                                                                                | 0.0%               | 0%           |  |  |  |  |  |
| Japan Equity                                                | 0                                                                                | 0.0%               | 0%           |  |  |  |  |  |
| Asia Equity                                                 | 0                                                                                | 0.0%               | 0%           |  |  |  |  |  |
| Global Equity                                               | 0                                                                                | 0.0%               | 0%           |  |  |  |  |  |
| CSI HK Track                                                | 0                                                                                | 0.0%               | 0%           |  |  |  |  |  |
| Europe Track                                                | 0                                                                                | 0.0%               | 0%           |  |  |  |  |  |
| N.America trk                                               | 0                                                                                | 0.0%               | 0%           |  |  |  |  |  |
| Growth                                                      | 0                                                                                | 0.0%               | 0%           |  |  |  |  |  |
| Balanced                                                    | 0                                                                                | 0.0%               | 0%           |  |  |  |  |  |
| Stable                                                      | 0                                                                                | 0.0%               | 0%           |  |  |  |  |  |
| Bond                                                        | 0                                                                                | 0.0%               | 0%           |  |  |  |  |  |
| RMB&HKD                                                     | 0                                                                                | 0.0%               | 0%           |  |  |  |  |  |
| Conservative                                                | 0                                                                                | 0.0%               | 0%           |  |  |  |  |  |
| Core                                                        | 0                                                                                | 0.0%               | 0%           |  |  |  |  |  |
| Age 65 Plus                                                 | 0                                                                                | 0.0%               | 0%           |  |  |  |  |  |
|                                                             |                                                                                  |                    |              |  |  |  |  |  |
| Sum                                                         |                                                                                  | 100.0%             | 0%           |  |  |  |  |  |
| * Existing investment alloca<br>include the amount of 'cont | ition amount (HKD) is given for member's r<br>tribution settlement in progress'. | eference only and  | do not       |  |  |  |  |  |
| This investment instruction                                 | will include the amount of 'contribution se                                      | ttlement in progre | ss' and will |  |  |  |  |  |

This investment instruction will include the amount of 'contribution settlement in progress' and will be processed upon completion of those contributions.

I understand and agree that Trustee accepts no liability for any losses or expenses as a resu inaccurate or incomplete information provided by me.

Edit

Step 3: Please input new fund choices of your exiting investment portfolio for different contribution types. Please note that re-balancing will change the <u>entire investment portfolio of your existing</u> account balances according to your instruction. Please press "summit" after entering new instruction.

| Re-Balance<br>Existing Investment                                          |                            |                                            |                     |              |
|----------------------------------------------------------------------------|----------------------------|--------------------------------------------|---------------------|--------------|
| Λ                                                                          | landat.                    | Special Volunt.                            |                     |              |
| Fund                                                                       | В                          | alance(HKD)*                               | Current %           | New %        |
| DIS                                                                        |                            | 0                                          | 0.0%                | 100%         |
| China Equity                                                               |                            | 358,398                                    | 100.0%              | 0%           |
| HK Equity                                                                  |                            | 0                                          | 0.0%                | 0%           |
| Japan Equity                                                               |                            | 0                                          | 0.0%                | 0%           |
| Asia Equity                                                                |                            | 0                                          | 0.0%                | 0%           |
| Global Equity                                                              |                            | 0                                          | 0.0%                | 0%           |
| CSI HK Track                                                               |                            | 0                                          | 0.0%                | 0%           |
| Europe Track                                                               |                            | 0                                          | 0.0%                | 0%           |
| N.America trk                                                              |                            | 0                                          | 0.0%                | 0%           |
| Growth                                                                     |                            | 0                                          | 0.0%                | 0%           |
| Balanced                                                                   |                            | 0                                          | 0.0%                | 0%           |
| Stable                                                                     |                            | 0                                          | 0.0%                | 0%           |
| Bond                                                                       |                            | 0                                          | 0.0%                | 0%           |
| RMB&HKD                                                                    |                            | 0                                          | 0.0%                | 0%           |
| Conservative                                                               |                            | 0                                          | 0.0%                | 0%           |
| Core                                                                       |                            | 0                                          | 0.0%                | 0%           |
| Age 65 Plus                                                                |                            | 0                                          | 0.0%                | 0%           |
| Sum                                                                        |                            |                                            | 100.0%              | 100%         |
| * Existing investment allocation am<br>include the amount of 'contribution | ount (HKD)<br>i settlemen  | is given for member's r<br>t in progress'. | eference only and i | do not       |
| This investment instruction will include processed upon completion of t    | ude the am<br>hose contr   | ount of 'contribution se<br>ibutions.      | ttlement in progres | s' and will  |
| I understand and agree that Truste<br>inaccurate or incomplete information | e accepts n<br>on provideo | o liability for any losses<br>d by me.     | or expenses as a n  | esult of any |
| All essets apply the same                                                  | choice?                    |                                            |                     | Yes          |
| Submit                                                                     |                            |                                            |                     | Cancel       |

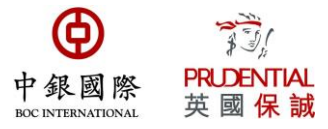

If you want to cancel the new re-balance existing investment instruction, please press "delete" on the bottom right hand corner.

| 🖾 🕒 🖵         | ×                                 | 4 <sup>9</sup> .nl 90% l | 16:05 |
|---------------|-----------------------------------|--------------------------|-------|
|               | Re-Balance<br>Existing Investment | :                        |       |
| Fried         | Mandat. Special Volunt.           | Comment of               | N     |
| Fund          | Balance(HKD)*                     | Current %                | New % |
| DIS           | 0                                 | 0.0%                     | 100%  |
| China Equity  | 358,398                           | 100.0%                   | 0%    |
| HK Equity     | 0                                 | 0.0%                     | 0%    |
| Japan Equity  | 0                                 | 0.0%                     | 0%    |
| Asia Equity   | 0                                 | 0.0%                     | 0%    |
| Global Equity | 0                                 | 0.0%                     | 0%    |
| CSI HK Track  | 0                                 | 0.0%                     | 0%    |
| Europe Track  | 0                                 | 0.0%                     | 0%    |
| N.America trk | 0                                 | 0.0%                     | 0%    |
| Growth        | 0                                 | 0.0%                     | 0%    |
| Balanced      | 0                                 | 0.0%                     | 0%    |
| Stable        | 0                                 | 0.0%                     | 0%    |
| Bond          | 0                                 | 0.0%                     | 0%    |
| RMB&HKD       | 0                                 | 0.0%                     | 0%    |
| Conservative  | 0                                 | 0.0%                     | 0%    |
| Core          | 0                                 | 0.0%                     | 0%    |
| Age 65 Plus   | 0                                 | 0.0%                     | 0%    |

| C | • • |   | Y | 1 |
|---|-----|---|---|---|
| 5 | u   | • | • | ł |

\* Existing investment allocation amount (HKD) is given for member's reference only and do not include the amount of 'contribution settlement in progress'.

This investment instruction will include the amount of 'contribution settlement in progress' and will be processed upon completion of those contributions.

I understand and agree that Trustee accepts no liability for any losses or expenses as a result of any inaccurate or incomplete information provided by me.

Reference No.: 1297303

Should you have any queries, please do not hesitate to contact our Customer Services Representatives at:

100%

Delete

100.0%

Edit

Easy-Choice Customer Service Hotline: 2929 3030

My Choice Customer Service Hotline: 2929 3366